# Ultra-M Element Managerクラスタでのハイアベ イラビリティの復元 – vEPC

# 内容

<u>概要</u> <u>背景説明</u> <u>省略形</u> <u>MoPのワークフロー</u> <u>クラスタステータスの確認</u> <u>HA復元手順</u>

### 概要

このドキュメントでは、StarOS仮想ネットワーク機能(VNF)をホストするUltra-Mセットアップの Element Manager(EM)クラスタでハイアベイラビリティ(HA)を復元するために必要な手順につい て説明します。

### 背景説明

Ultra-Mは、VNFの導入を簡素化するように設計された、パッケージ化および検証済みの仮想化モ バイルパケットコアソリューションです。Ultra-Mソリューションは、前述の仮想マシン(VM)タイ プで構成されます。

- 自動IT
- 自動導入
- Ultra Automation Services (UAS)
- •要素マネージャ(EM)
- Elastic Services Controller (ESC)
- •制御機能(CF)
- ・セッション機能(SF)

Ultra-Mのアーキテクチャと関連するコンポーネントを次の図に示します。

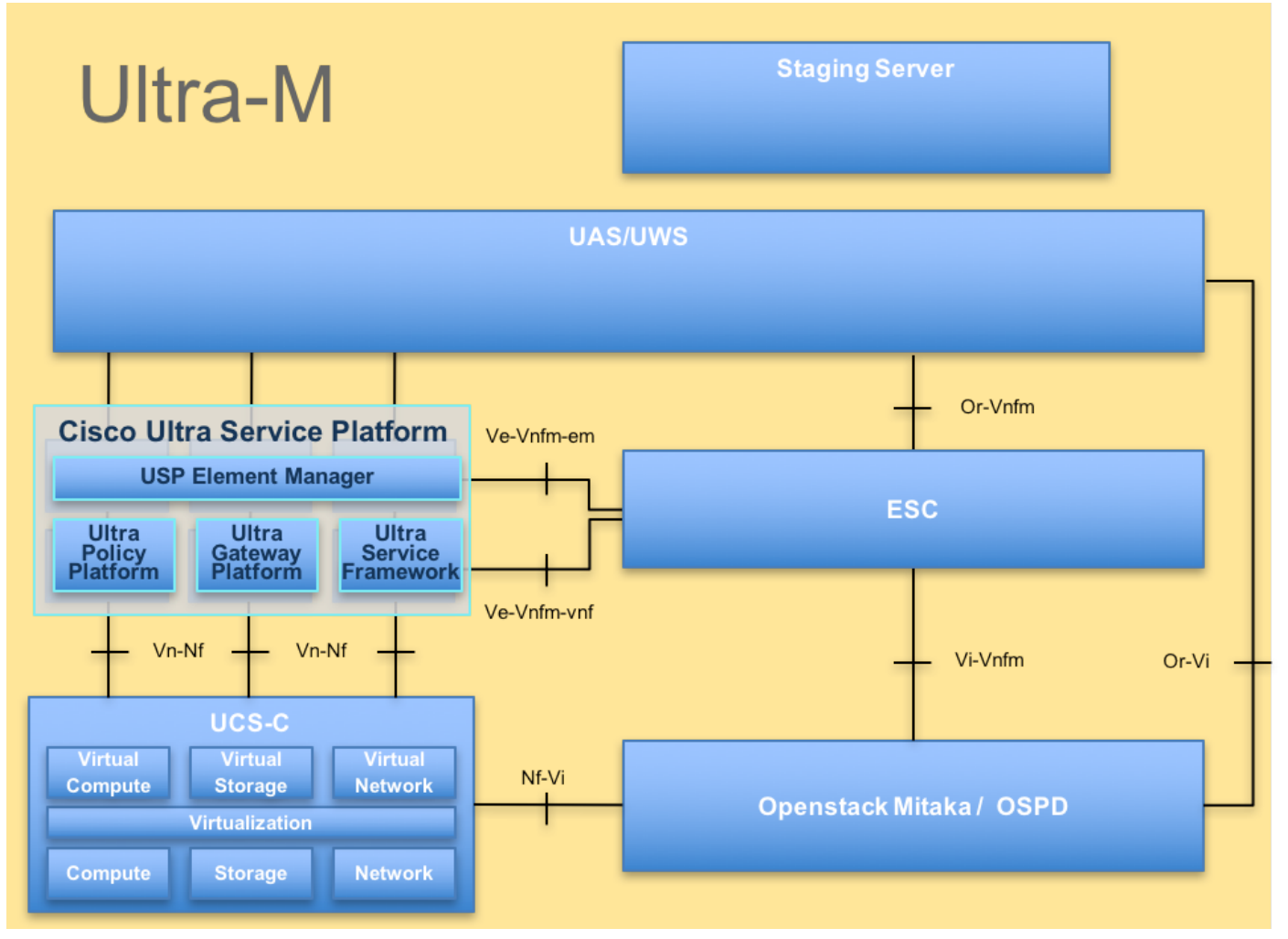

UltraMアーキテクチャ

このドキュメントは、Cisco Ultra-Mプラットフォームに精通しているシスコ担当者を対象としています。

**注:**このドキュメントの手順を定義するために、Ultra M 5.1.xリリースが検討されています 。

### 省略形

| HA  | ハイ アベイラビリティ                |
|-----|----------------------------|
| VNF | 仮想ネットワーク機能                 |
| CF  | 制御機能                       |
| SF  | サービス機能                     |
| ESC | Elastic Service Controller |
| MOP | 手続きの方法                     |
| OSD | オブジェクトストレージデ<br>ィスク        |
| HDD | ハードディスクドライブ                |
| SSD | ソリッドステートドライブ               |
| VIM | 仮想インフラストラクチャ<br>マネージャ      |
| VM  | 仮想マシン                      |

EMエレメント マネージャUASUltra Automation ServicesUUIDユニバーサルー意IDentifier

MoPのワークフロー

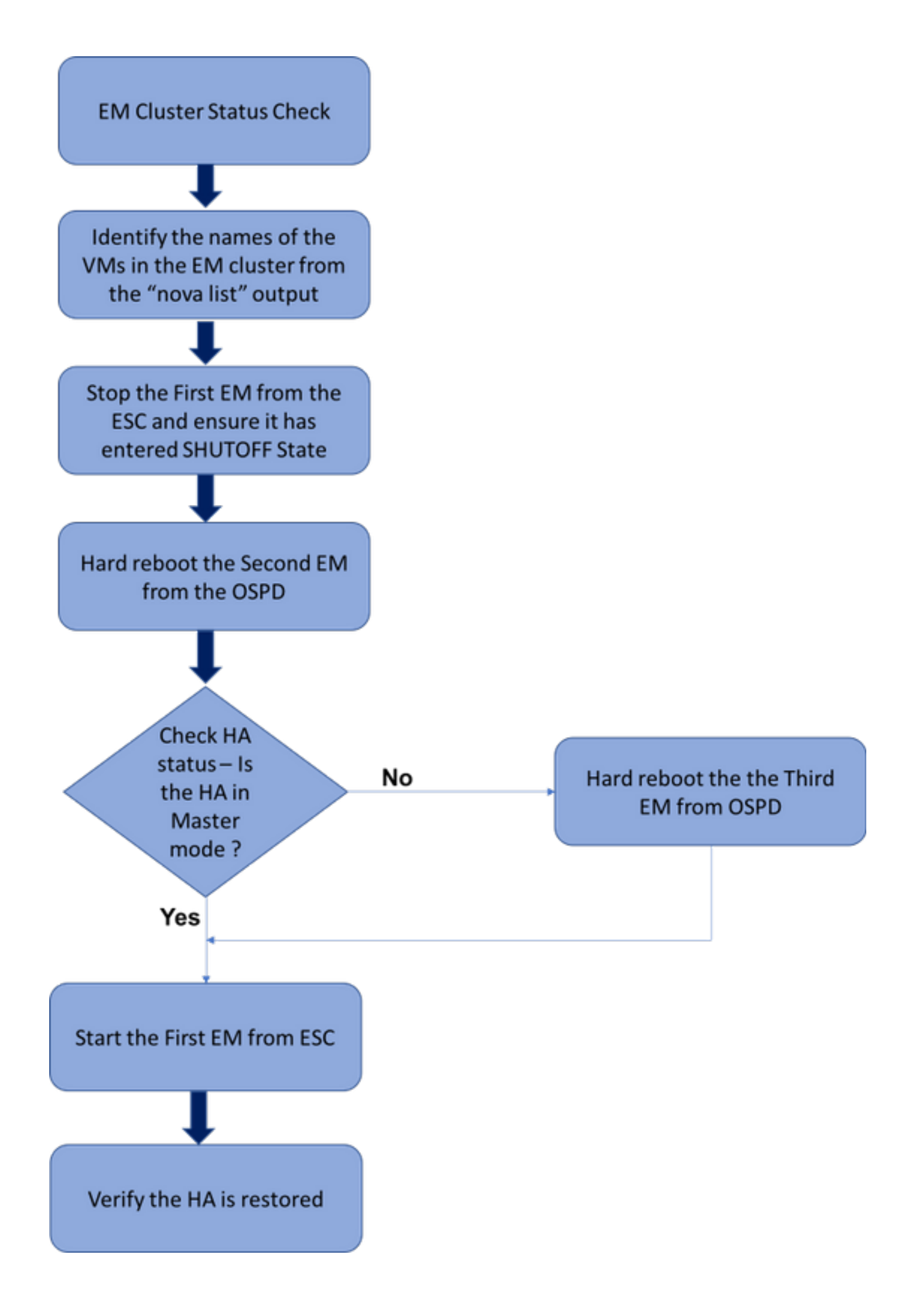

EM HA復元手順のハイレベルなワークフロー

### クラスタステータスの確認

#### アクティブEMにログインし、HAステータスを確認します。次の2つのシナリオがあります。

#### 1. HAモードはnoneです。

ubuntu@vnfdldeploymentem-0:~\$ ncs\_cli -u admin -C admin@scm# show ncs-state ha ncs-state ha mode none

admin@scm# show ems %no entries found% 2. EMクラスタにはノードが1つしかありません(EMクラスタは3つのVMで構成されます)。

ubuntu@vnfd1deploymentem-0:~\$ ncs\_cli -u admin -C admin@scm# show ncs-state ha ncs-state ha mode master ncs-state ha node-id 2-1528893823

admin@scm# show ems EM VNFM ID SLA SCM PROXY

\_\_\_\_\_

2 up down down

どちらの場合も、次のセクションで説明する手順でHA状態を復元できます。

## HA復元手順

#### クラスタの一部であるEMのVM名をnovaリストから特定します。EMクラスタに含まれる3つの VMがあります。

[stack@director ~]\$ nova list | grep vnfd1 | e75ae5ee-2236-4ffd-a0d4-054ec246d506 | vnfd1-deployment\_c1\_0\_13d5f181-0bd3-43e4-be2dada02636d870 | ACTIVE | - | Running | tmo-autovnf2-uas-orchestration=172.18.180.22; DI-INTERNAL2=192.168.2.17; DI-INTERNAL1=192.168.1.14; tmo-autovnf2-uas-management=172.18.181.23 33c779d2-e271-47af-8ad5-6a982c79ba62 | vnfd1-deployment\_c4\_0\_9dd6e15b-8f72-43e7-94c0-924191d99555 | ACTIVE | - | Running | tmo-autovnf2-uas-orchestration=172.18.180.13; DI-INTERNAL2=192.168.2.14; DI-INTERNAL1=192.168.1.4; tmo-autovnf2-uas-management=172.18.181.21 65344d53-de09-4b0b-89a6-85d5cfdb3a55 vnfd1-deployment\_s2\_0\_b2cbf15a-3107-45c7-8edflafc5b787132 | ACTIVE | - | Running | SERVICE-NETWORK1=192.168.10.4, 192.168.10.9; SERVICE-NETWORK2=192.168.20.17, 192.168.20.6; tmo-autovnf2-uas-orchestration=172.18.180.12; DI-INTERNAL2=192.168.2.6; DI-INTERNAL1=192.168.1.12 | e1a6762d-4e84-4a86-a1b1-84772b3368dc | vnfd1-deployment\_s3\_0\_882cfled-fe7a-47a7-b833dd3e284b3038 | ACTIVE | - | Running | SERVICE-NETWORK1=192.168.10.22, 192.168.10.14; SERVICE-NETWORK2=192.168.20.5, 192.168.20.14; tmo-autovnf2-uas-orchestration=172.18.180.14; DI-INTERNAL2=192.168.2.7; DI-INTERNAL1=192.168.1.5 | b283d43c-6e0c-42e8-87d4-a3af15a61a83 | vnfd1-deployment\_s5\_0\_672bbb00-34f2-46e7-a756-52907eld3b3d | ACTIVE | - | Running | SERVICE-NETWORK1=192.168.10.21, 192.168.10.24; SERVICE-NETWORK2=192.168.20.21, 192.168.20.24; tmo-autovnf2-uas-orchestration=172.18.180.20; DI-INTERNAL2=192.168.2.13; DI-INTERNAL1=192.168.1.16 637547ad-094e-4132-8613-b4d8502ec385 | vnfd1-deployment\_s6\_0\_23cc139b-a7ca-45fb-b005-733c98ccc299 | ACTIVE | - | Running | SERVICE-NETWORK1=192.168.10.13, 192.168.10.19; SERVICE-

```
NETWORK2=192.168.20.9, 192.168.20.22; tmo-autovnf2-uas-orchestration=172.18.180.16; DI-
INTERNAL2=192.168.2.19; DI-INTERNAL1=192.168.1.21 |
| 4169438f-6a24-4357-ad39-2a35671d29e1 | vnfd1-deployment_vnfd1-_0_02d1510d-53dd-4a14-9e21-
b3b367fef5b8 | ACTIVE | - | Running | tmo-autovnf2-uas-orchestration=172.18.180.6; tmo-autovnf2-
uas-management=172.18.181.8 |
| 30431294-c3bb-43e6-9bb3-6b377aefbc3d | vnfd1-deployment_vnfd1-_0_f17989e3-302a-4681-be46-
f2ebf62b252a | ACTIVE | - | Running | tmo-autovnf2-uas-orchestration=172.18.180.7; tmo-autovnf2-
uas-management=172.18.181.9 |
| 28ab33d5-7e08-45fe-8a27-dfb68cf50321 | vnfd1-deployment_vnfd1-_0_f63241f3-2516-4fc4-92f3-
06e45054dba0 | ACTIVE | - | Running | tmo-autovnf2-uas-orchestration=172.18.180.3; tmo-autovnf2-
uas-management=172.18.181.7 |
ESCからEMの1つを停止し、シャットオフ状態になったかどうかを確認します。
```

[admin@vnfm1-esc-0 esc-cli]\$ /opt/cisco/esc/esc-confd/esc-cli/esc\_nc\_cli vm-action STOP vnfd1deployment\_vnfd1-\_0\_02d1510d-53dd-4a14-9e21-b3b367fef5b8

[admin@vnfml-esc-0 esc-cli]\$ ./esc\_nc\_cli get esc\_datamodel | egrep --color "<state>|<vm\_name>|<vm\_id>|<deployment\_name>" <snip>

snıp>

<state>SERVICE\_INERT\_STATE</state>

<state>VM\_ALIVE\_STATE</state>

ここで、EMがシャットオフ状態に**なったら**、OpenStack Platform Director(OSPD)から他のEMを リブートします。

[stack@director ~]\$ nova reboot --hard vnfd1-deployment\_vnfd1-\_0\_f17989e3-302a-4681-be46f2ebf62b252a Request to reboot server <Server: vnfd2-deployment\_vnfd1-\_0\_f17989e3-302a-4681-be46f2ebf62b252a> has been accepted. EM VIPに再度ログインし、HAステータスを確認します。

ubuntu@vnfdldeploymentem-0:~\$ ncs\_cli -u admin -C admin@scm# show ncs-state ha ncs-state ha mode master ncs-state ha node-id 2-1528893823

HAが「マスター」状態の場合は、ESCから以前のシャットオフであったEMを起動します。それ 以外の場合は、OSPDから次のEMをリブートし、再度HAステータスを確認します。

```
[admin@vnfml-esc-0 esc-cli]$ /opt/cisco/esc/esc-confd/esc-cli/esc_nc_cli vm-action START vnfdl-
deployment_vnfdl-_0_02d1510d-53dd-4a14-9e21-b3b367fef5b8
```

```
<state>SERVICE_ACTIVE_STATE</state>
```

```
<vm_name>vnfd1-deployment_vnfd1-_0_f17989e3-302a-4681-be46-
```

f2ebf62b252a</vm\_name>

<state>VM\_ALIVE\_STATE</state>

<vm\_name>vnfd1-deployment\_vnfd1-\_0\_f63241f3-2516-4fc4-92f3-

06e45054dba0</vm\_name>

<state>VM\_ALIVE\_STATE</state>

#### ESCからEMを起動したら、EMのHAステータスを確認します。復元する必要があります。